## 立通达 COD 电商 ERP 系统

# 操作说明书

2020年6月5日

## 修订记录

| 日期       | 版本号 | 修订说明 | 修订人 | 审核人 | 批准人 |
|----------|-----|------|-----|-----|-----|
| 2020/6/5 | 2.0 |      |     |     |     |
|          |     |      |     |     |     |
|          |     |      |     |     |     |
|          |     |      |     |     |     |

建议使用谷歌,Firefox 浏览器操作后台,兼容性会比较的好!!

请务必爱动手、爱思考,仔细操作,不要固执己见;

遇到不明白的地方大胆尝试,不要慌;

## 一、首次拿到后台的基础设置

1.1 安全策略

登陆后台,修改密码以及验证码,。 密码用于登录后台,验证码用于查 看具体内容,二次密码提升安全性,为了系统安全,不要使用弱密码和常 用密码,并且密码长度应该保证在12位及以上。

| 立通达CO | DD电商ERP系统 | 建站管理 ~ | 订单~    | 采购 > 仓) | 库~ 物流~       | 財务 ~   | 海外转寄~ | 基础数据 > | ⊖ 管理员 •          |
|-------|-----------|--------|--------|---------|--------------|--------|-------|--------|------------------|
| 首页    | 网站产品 ×    | 产品编辑 × | 文章列表 × | 修改密码 ×  | 修改验证码 ×      | 所有订单   | ×     |        | ▲ 修改密码           |
| 修改密码  | 修改验证码     |        |        |         |              |        |       |        | ▲ 短近的<br>(◆ 左側局航 |
|       | 原验证码      |        |        |         |              |        |       |        | ● 退出             |
|       | 新验证码      |        |        | 密码组成规则  | : 大小写+数字+特殊; | 符号至少8位 |       |        |                  |
|       | 重复新验证码    |        |        | 密码组成规则  | : 大小写+数字+特殊  | 符号至少8位 |       |        |                  |
|       |           |        |        |         |              |        |       |        |                  |

验证码用于查看数据时使用

| 立通达COD | 电商ERP系统 | 建站管理 > | 订单~ | 采购 ~ | 仓库 > | 物流~ | 财务 ~ | 海外转寄~  | 基础数据~ |
|--------|---------|--------|-----|------|------|-----|------|--------|-------|
| 首页     | 所有订单 ×  |        |     |      |      |     |      |        |       |
|        |         |        |     |      |      |     |      |        |       |
|        |         |        |     |      |      |     |      |        |       |
|        |         |        |     |      |      |     |      |        |       |
|        |         |        |     |      |      |     |      |        |       |
|        |         |        |     |      |      |     |      |        | 检γ运动  |
|        |         |        |     |      |      |     |      |        |       |
|        |         |        |     |      |      |     |      | 输入设置的验 | 立证码   |
|        |         |        |     |      |      |     |      |        | 确认    |

1.2 如何开启登录 IP 访问限制

| 立通达COD电商ERP系统                        | 建站管理 >     | 订单 ~            | 采购 ~          | 仓库 >          | 物流~           | 财务 >        | 海外转寄~ | 基础数据 ^                                                                              |                   |
|--------------------------------------|------------|-----------------|---------------|---------------|---------------|-------------|-------|-------------------------------------------------------------------------------------|-------------------|
| 首页 所有订单 ×                            | 登录设置 ×     |                 |               |               |               |             |       | 安全策略                                                                                | 基础数据              |
| 登录限制设置 允许登录IP 登录日<br>登录IP限制功能 ()启动 ( | 自名単<br>◉关闭 | 】<br>选择后<br>在开启 | 动, 则可<br>限制之间 | 以限制IF<br>前一定要 | 9登录系约<br>先设置一 | 充了,<br>个账号作 | 为白名单  | <ul> <li>         系统设置         后台菜単         国家与地区         ARCD.882日     </li> </ul> | 」<br>清除壞存<br>汇率列表 |
| 保存                                   |            |                 |               |               |               |             |       | 角色管理<br>部门列表                                                                        | 管理员               |
|                                      |            |                 |               |               |               |             |       | 一 <b>产品</b><br>SKU列表                                                                |                   |

1.3 网站基础设置,开管理员账号,设置登录用户名,密码以及真实姓名,配置权限

| 立通达 | COD电商ERP | <b>系统 建</b> 站管理 ~ 订单 ~                                                    | 采购 ~                    | 仓库~                 | 物流~               | 财务 ~      | 海外转寄~             | 基础数据 ^               |            |                                                             |
|-----|----------|---------------------------------------------------------------------------|-------------------------|---------------------|-------------------|-----------|-------------------|----------------------|------------|-------------------------------------------------------------|
| 首页  | 管理员      | 1 ×                                                                       |                         |                     |                   |           |                   | 安全策略                 |            |                                                             |
| 管理员 | 管理员添加    |                                                                           |                         |                     |                   |           |                   | 系统设置                 |            | _                                                           |
|     | 登录用户名    |                                                                           |                         |                     |                   |           |                   | 后台菜单                 | 清除領存       |                                                             |
|     | 南码       |                                                                           |                         |                     |                   |           |                   | - 部门&账号              | 管理员        |                                                             |
|     | 真实姓名     |                                                                           | 这个月                     | 用于控制                | 管理员是              | 否可以看      | 订单数据              | 部门列表                 |            |                                                             |
|     | 查看订单权限   | 2枚货人 2电话 2枚货地址                                                            | ➡ 权限                    |                     |                   |           |                   | ー <b>产品</b><br>SKU列表 |            | _                                                           |
|     | 上级部门:    | □ 财务部 □ 采购部 □ 物流部 □ 研                                                     | 女郎 🗌 春服部 [              | □ 电商1部 [            | ] 电商2部 🗌          | 电商3部 🗌    | 电商4部 🗌 电南5        | 郎 🗌 电南6部             |            |                                                             |
|     | 上级领导     | ~                                                                         |                         | 添加管理                | 里员 ,选择            | 科应的語      | <b>鄂门(必须)</b> , : | 如要查看订单               | 9,必须勾选业    | 务部门                                                         |
|     | 所屬合库     | 深圳总合<br>台湾特省合<br>泰国特省合<br>马来西亚特省合                                         | ^                       |                     |                   |           |                   |                      |            |                                                             |
|     |          |                                                                           | ~                       |                     |                   |           |                   |                      |            | 用巴权限决定能有到什么功能,如果是普通的业务负只能有自己的<br>订单以及产品,勾选这个                |
|     | 所雇地区     | 台湾<br>香港<br>日本<br>美国<br>創加坡<br>技術                                         | < v                     |                     |                   |           |                   |                      |            | 如果是要看所有人订单,则不要勾选之个                                          |
|     | 权限       | <ul> <li>□ 222 □ 业务部-产品开发 □ 管理员</li> <li>□ 采购部-主管 □ 财务部-出纳 □ 财</li> </ul> | □ 含儲部-经理 [<br>务部-会计 □ 財 | □ 合儲部-出席<br>局部-主管 □ | F员 □ 合儲部<br>超級管理员 | 8-拣货员 □ 1 | 念儲部-制単员 □         | 合儲部-收货员 🗌 客          | 服部-审单员 🗌 🗹 | 各-2点(不能養物)   客班主席   客田臣-客田々员   立外部-公理(不能養物)   立外部-立外氏(不能養物) |

#### 1.4 设置部门数据,

| 立通达COD电商ERF | <b>〉系统</b> 建站管理 ~ | 订单 > 采购、 | ∕ 仓库 ≻  | 物流~   | 财务 >          | 海外转寄~              | 基础数据 ^               |      |   |
|-------------|-------------------|----------|---------|-------|---------------|--------------------|----------------------|------|---|
| 首页    管理的   | 员 × 部门列表 ×        |          |         |       |               |                    | 安全策略基础数据             | P4   |   |
| 部门列表 添加部门   |                   |          |         |       |               |                    | 登录设置                 |      |   |
| 上级部门:       | -—级部门-            | ~        | 添加部门, 系 | 系统默认有 | 同几个业务         | <del>S部</del> 门,如需 | 后台菜单                 | 清除缓存 |   |
|             |                   | Ť        | 市增用这个   | 功能    |               |                    | 国家与地区                | 汇率列表 |   |
| 名称:         |                   |          |         |       |               |                    | - 部门&账号<br>由 由 答理    | 管理局  |   |
| 部门编号:       |                   |          |         |       |               |                    | 部门列表                 |      |   |
| 负责人:        |                   | $\sim$   |         |       |               |                    | - <b>产品</b><br>SKU列表 |      |   |
| 是否为业务部门:    | ● 是 ○ 否           | 如        | 是业务部,-  | 一定要选择 | <u>圣业务部</u> ` | ]                  |                      |      | ļ |
| 自由排序ID      |                   | (必须为数字)  |         |       |               |                    |                      |      |   |
|             |                   |          |         |       |               |                    |                      |      |   |
|             | 保存返回              |          |         |       |               |                    |                      |      |   |

## 二、网站基础设置

首先解析域名,添加宝塔,这里就不再细说了,具体看 https 以及添加宝塔方法操作文档

2.1 添加分类,分类数据显示在网站首页导航,添加网站时可设置对应的分类

| 立通达COD电商ERP | <b>系统</b> 建站管理 ~ | 订单 ~   | 采购 ~   | 仓库~          | 物流~            | 财务 >          | 海外转寄~            | 基础数据~             |
|-------------|------------------|--------|--------|--------------|----------------|---------------|------------------|-------------------|
| 首页 分类管理     | 理 ×              |        |        |              |                |               |                  |                   |
| 分类管理 添加分类   |                  |        |        |              |                |               |                  |                   |
| 上级:         | 作为一级菜单           | $\sim$ |        |              |                |               |                  |                   |
| 台灣名称:       | 女装               | *      | 分<br>在 | 类支持多<br>建网站的 | ;语言,不<br>]时候会自 | 同国家的<br>1动显示M | 语言,只要在<br>刚站国家的语 | 下面对应的录入就可以了,<br>言 |
| 泰语名称:       | สตรี             | *      |        |              |                |               |                  |                   |
| 越南语名称:      | Mặc phụ nữ       | *      |        |              |                |               |                  |                   |
| 阿拉伯语名称:     | ملايس الصاء      | *      |        |              |                |               |                  |                   |
| 印尼语名称:      |                  | *      |        |              |                |               |                  |                   |
| 马来语名称:      |                  | ×      |        |              |                |               |                  |                   |
| 英语名称:       | Women            | *      |        |              |                |               |                  |                   |
| 日语名称:       | 婦人服              | *      |        |              |                |               |                  |                   |
| 韩语名称:       | 여성복.             | *      |        |              |                |               |                  |                   |

2.2 隐私协议等文章

进入文章菜单下,编辑或者新增文章内容。文章内容我们应该根据自己的实际情况进行编写,一篇文章可以支持多语言,在对应的语言添加就行了,

文章内容包括但不限于:自己公司简介、联系方式、售后服务、隐私条款等相关 信息,

| 立通达COD电商ERP系统 建站管理 ~ | 订单 > 采购 > 仓库 > 物流 > 划务 > 海外转寄 > 基础数据 >                                                                                                    |
|----------------------|----------------------------------------------------------------------------------------------------|
| 首页 文章列表 × 编辑文章 ×     | 2月10篇 ×                                                                                                    |
|                      |                                                                                                    |
| 文章状态                 | P548 ↓                                                                                                    |
| * 文章排序               | 1                                                                                                    |
| * 台湾文章标题             | R (753).201                                                                                                    |
| 分遣内定                 |                                                                                                    |
|                      |                                                                                                    |
|                      | 現態的客戶包好!<br>這份隱私懂的保障聲明,為因應社會環境及法令規定的變化與科技的進步,【音准芭樂科技有限公司】為保護客戶隱私,有權修改這份公告聲明,並豐速更新與告加客戶。<br>【音進芭樂科技有限公司】非常尊重客戶的隱私僅,對於客戶資料的環境、處理及利用均遵守中華民國政府之【個人資料保護法】及相關法令規範,忽可以參照以下隱私僅双策,了解<br>我們的具體指施。<br>客戶資料環境方式 |

#### 2.2 支付设置

设置商城的 paypal 收款账号,目前仅支持 paypal,信用卡不支持

| 立通达COD | D电商ERP系统 | 建站管理 ~   | 订单 ~    | 采购~ | 合库~ | 物流~ | 财务 ~ | 海外转寄~ | 基础数据~ |          |   |
|--------|----------|----------|---------|-----|-----|-----|------|-------|-------|----------|---|
| 首页     | 支付设置 ×   |          |         |     |     |     |      |       |       |          |   |
|        |          | paypal支付 | ●启用○    | 关闭  |     |     |      |       |       | paypal账号 |   |
|        |          | 信用卡支付    | ●启用 (): | 关闭  |     |     |      |       |       | 信用卡账号    | 2 |

2.3 图片域名设置

这里设置本地图片域名,前期系统搭建都会配置好,如用 CDN,则可以不设置,需联系技术配置 好 CDN,设置以后所有的图片都使用这个域名,图片为绝对路径地址 如:

http://cdn.litongdas.com/data/upload/123456.jpg

| 立通达CODI | 电商ERP系统  | 建站管理 ^                       | 订单 >   | 采购 ~ | 仓库 > | 物流~ | 财务 > | 海外转寄~ | 基础数据 > |
|---------|----------|------------------------------|--------|------|------|-----|------|-------|--------|
| 首页      | 图片域名设置 × | 超商店铺                         | 分类管理   |      |      |     |      |       |        |
|         |          | 文章列表                         | 支付设置   |      |      |     |      |       |        |
|         |          | 下单黑名单                        | 网站访问日志 | idas | com  |     |      |       |        |
|         | C        | 图片域名设置                       | 图片域名替换 |      |      |     |      |       |        |
|         |          | 一 <b>网站建站</b><br>网站列表<br>优惠券 | 网站产品   |      |      |     |      |       |        |

2.4 超商店铺

系统默认提供自动化抓取超商店铺数据,如遇到有些店铺更新不及时,也可以手动更新, 状态为启用中的会在网站下单出给顾客使用,,关闭了的不能使用

| 立通达COI          | D电商ERP系统    | 采购~       | 仓库~    | 物流~    | 财务 ~ | 海外转寄~ | 基础数据~     | 😔 admin 🕶       |                                       |              |                     |           |
|-----------------|-------------|-----------|--------|--------|------|-------|-----------|-----------------|---------------------------------------|--------------|---------------------|-----------|
| 首页              | 超弯店铺 ×      | 超南古城      | 分供管理   |        |      |       |           |                 |                                       |              |                     | 0         |
| 所有広場            | 添加动物        | 文章列表      | 支付设置   |        |      |       |           |                 |                                       |              |                     |           |
|                 |             | 下单黑名单     | 网站访问日志 |        |      |       |           |                 |                                       |              |                     |           |
| <b>昭商:</b> 711超 | 高 🗸 省: …所有  | 图片域名设置    | 图片域名替换 | a A d  | 铺名   | 88    | 态所有       | ✓ #0.32         | 店铺数据每天会自动从官网抓取无需人工活                   | 添加, 如有遗漏,可追  | 推行人工添加              |           |
|                 |             | - M951895 |        | _      |      |       |           |                 |                                       |              |                     |           |
|                 |             | 网站列表      | 网站产品   |        |      |       |           |                 |                                       |              |                     |           |
| ID              | 省市          | 化原料       |        | 网络     | 捕号   | â     | 8向地址      |                 |                                       | 状态           | 更新时间                | 操作        |
| 10506           | 高雄市前續區      |           |        | 3007   | 7    | 3     | 6歳市前領盔中1  | 山三路106.108.110分 | L 店舗名:民境, 店舗號-200077, 電話:(07)3312249  | 启用中          | 2020-05-26 11:19:54 | 2638      |
| 4097            | 高線市等雅區      | 新強        |        | 94161  | 5    | 1     | 5線市寺雅區會1  | 《里新光路64號66號     | 店舗名:新強, 店舗號:941615, 電話:(07)2695450    | 启用中          | 2020-05-26 11:19:52 | <u>关闭</u> |
| 10505           | 2010-00-000 | 由由小編      |        | 201.40 | a.   | 3     | 18+6435±1 |                 | 12市) 伝統学会由小屋 伝統語 2014年4 香菇 07/2010210 | 201 <b>8</b> | 2020-05-26 11-10-52 | 08        |

## 三、网站建站

3.1 添加网站

点击网站列表进入, 然后添加网站

| 立道 | 达COD电商ERP系统   | 经站管理 ~ 订单 ~ 采             | 购~ 仓库~ | 1056 - 931 | 6 × 30914 | (古~ 副())() | 据 ~       |                             |           |      | 🚱 admin 🕶          |
|----|---------------|---------------------------|--------|------------|-----------|------------|-----------|-----------------------------|-----------|------|--------------------|
|    | 页 网络列表 ×      | 超用改编 <b>建站管理</b> 分类管理     |        |            |           |            |           |                             |           |      | C                  |
| 网站 | PER MitoRith  | 文章列表 支付设置<br>下单第名单 网站访问日本 |        |            |           |            |           |                             |           |      |                    |
| 业务 | 员:全部 🗸        | 图片城名设置 图片城名赞换             | 名称:    | 国家:        | 全部        | ✓ 语音: 全部   | 5         | <b>网站添加后无</b>               | 法删除,请确认后  | 再保存  |                    |
|    |               | 网站建筑                      | -      |            |           |            |           |                             |           |      |                    |
| ID | 网站名称          | 任期等                       | ENB    | 业需员        | 國家        | 语言         | 6066      | 何致方式                        | FB继承ID    | 美间前页 | 操作                 |
| 3  | 台港阿瑞演示站       |                           | 电商1部   | 管理员        | 800       | 泰德         | style 147 | 贫劲村款,711运商全家延期,             | 胜多负少的第十四  | 开启   | 编辑 网络教徒 设置运费 對物    |
| 54 | 台湾演示站         | style153.litorgdas.com    | 电电路    | 管理员        | 前間        | 繁体中文       | style154  | 质别付款,711 运商,全家运商,           | 123456789 | 开启   | 编辑 网络教授 图验         |
| 66 | 越南進示站         | style156.litorgdas.com    | 电库1部   | 管理员        | 2574      | 越南西        | style154  | 自動対款,711招戰全家招戰,Paypal<br>支付 | 1223      | ĦВ   |                    |
| 67 | <b>●国家示</b> 站 | thalitonodas.com          | 电用185  | 管理员        | 800       | <b>春</b> 酒 | style 154 | 信预付款 Paypal支付               | 123456789 | 开启   | ##2 <b>冠站装住</b> 動除 |
| 68 | 日本進示站         | jp.litongdas.com          | 电向1部   | 管理员        | 日本        | 日酒         | style154  | 货到付款 Paypat支付               | 123456789 | 开启   | -                  |
| 69 | 韩国遗示站         | krw.Stongdes.com          | 电离1部   | 管理员        | 8528      | 85语        | green155  | 透到村款 Paypal支付               | 123456789 | 开启   |                    |
| 70 | 中东遗示站         | alb.litongdas.com         | 电向通    | 业务员1       | 阿拉伯       | 网拉伯语       | style154  | 适到时款 Paypal支付               | 123456789 | 开窗   | 编辑 网络教师 對於         |

红色标题的内容为必填项,请务必按要求录入,网站模板提供 4 套,154,155,156 为类 Shopify 模板, 147 模板为类阿噗风格模板,网站模板为必选项,因为要开企业广告账户,必须使用综合站模板, 具体的产品页面模板在建产品的时候可以控制.

注:本系统区分主域名跟二级域名,务必理解好,如 a.com 跟 www.a.com 是两个独立的域名, 域名设置不当,会造成出单后订单同步失败

部门选择以后无法修改,务必保存前确认好,

选择地区: 决定是哪个国家的站,以及对应的货币符号,网站前端也有一些国家不同,要求也不同

选择语言:用于控制页面显示那种语言,目前支持国家语言 香港(中国)/台湾(中国)/日本/泰

国/柬埔寨/老挝/菲律宾/越南/马来西亚/新加坡/印度尼西亚/迪拜/伊朗/卡塔尔/阿联酋/沙 特/韩国

**FB 像素 ID**: 当产品使用的是商城模板, 像素追踪用就是这里的像素 ID ,如果是单页面模板, 用的是具体填写的,后续再做说明

FB 客服: 商城模板右侧按钮点击跳转后的 FB 客服

付款方式:用于控制完整显示哪些付款方式,其中 711 超商,全家超商,只对台湾有用

导航品类:显示的是一级分类数据,用于显示在网站顶部导航

底部政策: 控制网站首页底部帮助文章, 在添加文章那的内容

显示市场价:用户控制商城网站使用显示市场价,(FB对过于夸张的市场价不友好)

購物車按鈕:用于控制商城是否显示购物车按钮以及加入购物车,用于推商城产品提高转化率

| 建站管理~  | 订单 > 采购 > 合库 > 物流 > 别务 > 海外枝寄 > 却                                                                                                    | ·硫数据 ~                                                      |                                                                      | 🕤 admin   |
|--------|----------------------------------------------------------------------------------------------------|-------------------------------------------------------------|----------------------------------------------------------------------|-----------|
|        |                                                                                                    |                                                             |                                                                      | £         |
|        |                                                                                                    |                                                             |                                                                      |           |
|        | 网站添加后天                                                                                                    | 法删除,请确认后再保存                                                 |                                                                      |           |
| 网站名称   |                                                                                                    | 城名                                                          |                                                                      | 10 /Q /2  |
| 选择地区   | 选择地区 ~                                                                                                    | 选择语言                                                        | 繁体中文 🗸                                                               | £.2.14 17 |
| 部门/业务员 | 电商1部 🗸 部门添加后无法修改                                                                                                    | <b>6</b> %                                                  | 经典154(shopify风格,支持英文,繁体,奉蓝,印尼语,越南语,阿拉伯语,日语,马来语)                      |           |
|        | 管理员 - 个网站只能支撑一个业务员                                                                                                    |                                                             | 经典154(shopify风格,支持英文,繁体,秦语,印尼语,越南语,阿拉伯语,日语,马来语)                      |           |
| FB懷意ID |                                                                                                    | FB宫服                                                        | 绿色155(shopify风格,支持英文,繁体,奏温,印尼语,越南温,阿拉伯语,日语,马来语)                      |           |
| Line當服 |                                                                                                    | 付款方式                                                        | 與巴爾150(法因內格,支持先又,黨体,領證,印/包涵,總兩語,時比出語,目涵,結來語)<br>style147(阿爾风格,只支持台灣) |           |
| 購物車設證  | 不顧示 v 支持機板 style153                                                                                                    | 底部改築                                                        | 顧示                                                                   |           |
| 导航品类   |                                                                                                    | 显示市场价                                                       | 顕示く                                                                  |           |
| LOGO   |                                                                                                    |                                                             | X                                                                    |           |
|        |                                                                                                    |                                                             |                                                                      |           |
|        | Logo 只针对147模板有用                                                                                                    |                                                             |                                                                      |           |
|        |                                                                                                    | 拖拽文件到这里                                                     |                                                                      |           |
|        |                                                                                                    | 支持多文件同时上传                                                   |                                                                      |           |
|        |                                                                                                    |                                                             |                                                                      |           |
|        |                                                                                                    |                                                             |                                                                      |           |
|        |                                                                                                    |                                                             |                                                                      |           |
|        | 2234前日間 ~<br>1986年1<br>日本日本<br>1970年1<br>1970年1<br>1<br>1970年1<br>1<br>1970年1<br>1<br>1970年1<br>1<br>1970年1<br>1<br>1970年1<br>1<br>1970年1<br>1<br>1970年1<br>1<br>1970年1<br>1<br>1970年1<br>1<br>1970年1<br>1<br>1970年1<br>1<br>1970年1<br>1<br>1970年1<br>1<br>1970年1<br>1<br>1970年1<br>1<br>1970年1<br>1<br>1<br>1<br>1<br>1<br>1<br>1<br>1<br>1<br>1<br>1<br>1<br>1<br>1<br>1<br>1<br>1<br>1 | 数は低田 - ゴダー 米原 - 合作 - 物点 - 制約 - 満分 - 満分 - 本<br>同込添加高元<br>開始の |                                                                      | 武装        |

| 主页轮播图        | ×                                                           |
|--------------|-------------------------------------------------------------|
|              | 轮播图用于显示主页大图,对应的轮播图链接在下面文本框填写                                |
|              | 拖拽文件到这里<br>支持多文件同时上传                                        |
|              |                                                             |
| *轮播图链接,以逗号分幅 |                                                             |
| 抖音追踪代码       | 9.00051138                                                  |
| 综合结首页访问      | 开启 《<br>使用参词画性》时词以关闭综合站,关闭后综合站首页不能访问,该成名下的产品只能通过单<br>页面模板使用 |

#### 3.1 添加产品

进入网站产品,点击添加产品,,进入添加产品页面

| 立通达C       | OD电商ERP系统  | 建站管理。  | 订单~ 采!                                                   | 胄~ 仓库~                                               | 物流~         | 财务 ~  | 海外转寄~      | 基础数据~        |         |        |         |      |                     |                                      | 😌 admin 🕶 |
|------------|------------|--------|----------------------------------------------------------|------------------------------------------------------|-------------|-------|------------|--------------|---------|--------|---------|------|---------------------|--------------------------------------|-----------|
| 黄页         | 网站7*6品 ×   | 超向店铺   | 分类管理                                                     |                                                      |             |       |            |              |         |        |         |      |                     |                                      | 0         |
| 彩布产品       | (Etrahal)  | 文章列表   | 支付设置                                                     |                                                      |             |       |            |              |         |        |         |      |                     |                                      |           |
| 271727 100 | 700000 101 | 下单黑名单  | 网站访问日志                                                   |                                                      |             |       |            |              |         |        |         |      |                     |                                      |           |
| 产品ID:      | 脊髓入ERP ID  | 图片域名设置 | 图片域名普纳                                                   | 城名: 请信入单页3                                           | 148         | 产品类型: | 销售产品       | ・ 产品模板: 育城模様 | 反 ~ 产品も | たち: 正常 | ~ 納物方式: | 所有   | > 国家: 全部            | ~ 业务员:                               |           |
| 全部         |            | 网站建站   |                                                          |                                                      |             |       |            |              |         |        |         |      |                     |                                      |           |
|            |            | 网站列表   | P01427F32                                                |                                                      |             |       |            |              |         |        |         |      |                     |                                      |           |
| ID         | 产品供息       | 代惠师    |                                                          |                                                      |             |       | <b>股份</b>  | 铜售价          | 18(1)   | 业务员    | 产品类型    | 销售方式 | 添加时间                | 提作                                   |           |
| 58167      | <u></u>    |        | 单页面模板sty<br>国家: 会湾<br>长链接: <u>http:/</u><br>/product_sho | /le133<br>//shop.litongdas.com<br>m.php?product_id=5 | <u>8167</u> |       | NT\$123.00 | NT\$12.00    | 电商1部    | 管理员    | 销售产品    | 66   | 2020-06-05 16:33:08 | <b>建筑 包括我 直</b> 页不量示<br>显汗论 设参数 复制产品 | 2018 Z    |

#### 3.1.1 添加产品基本信息

添加产品基本信息, 红色字体标注的,为必填项,必须要录入或选择,不然产品会下单异常

| 红色字体为必    | 填项.请填好再保存 |            |         |
|-----------|-----------|------------|---------|
| - 18C)    | 电商1部 >    | "业务员       | admin 🗸 |
| 所展网站      | 选择网站      | 销售方式       | ●律品 ○教授 |
| 产品模板      | 陶城详情页欄板 > |            |         |
| 后台订单显示的标题 |           | 殿客春到的标题    |         |
| *产品分类     | 产品分类      | 产品简述       |         |
| 反价        |           | 销售价格       |         |
| Line客服    |           | Facebook客服 |         |
| whatapp电话 |           | 明显         |         |
| 右側分享展示    | 是 V       | 使用显浮下单按钮   | 윤 🗡     |

接着往下来,细致讲解每一项的用处

| 产品模板   | 单页面模板        |          |        |
|--------|--------------|----------|--------|
| 单页面域名  | 可以使用跟商城一样的域名 | 网站后缀     | JgbmZk |
| 选择地区   | 选择地区 ~       | 选择语言     | 繁体中文 🗸 |
| FB像素ID | 多像豪用英文逗号隔开   | 选择模板     |        |
|        |              |          | 选择模板   |
| 客服邮箱   | 显示在帮助内容的邮箱   | 台湾偏远地区运费 |        |
| 显示底部帮助 | ≂ ×          | 显示返回主页   | 륜 ×    |

付款方式 ☑ 货到付款 ☑ 711超商(台湾) ☑ 全家超商(台湾) ☑ Paypal支付

销售方式: 若要做套餐,则产品类型必须为套餐, 单品比较适合商城销售

所属网站: 产品要挂在哪个网站下, 可以支持一个产品绑定多个产品, 至少选择一个

产品模板: 这是重点,决定产品用什么模板销售,商城模板主要用的是网站选的模板详情页,如要单页面模板,一定要选择单页面模板.

商城模板:选择了以后使用的就是网站绑定的商城模板详情页,做商城销售必须选商城模板

单页面模板: 需录入单页面使用的域名, 域名可以跟上面选择的网站一致,也可以不一样,后 缀自动生成了,

对应的地区,模板使用的语言,以及单独的FB像素ID,选择模板,优先推荐 style134, style133, 转化率比较高,

显示底部帮助: 控制单页面模板底部是否显示商城的文章

显示返回主页: 控制单页面是否显示返回主页的按钮

付款方式: 控制单页面使用的付款方式, 目前不支持 paypay,

| 何数万式      | ②货到付款 ☑711超商(台湾) ☑全家超商(台湾) ☑Paypal支付 |            |  |
|-----------|--------------------------------------|------------|--|
| 后台订单显示的标题 |                                      | 顾客看到的标题    |  |
| * 产品分类    | 产品分类                                 | 产品简述       |  |
| 慶价        |                                      | 销售价格       |  |
| Line客服    |                                      | Facebook客服 |  |
| 1. m.u.   |                                      |            |  |

后台订单显示的标题:是只顾客下单了以后在订单,采购,仓库,财务,转寄这里显示的标题,主要给公司内部人员看,填中文

顾客看到的标题:是指显示在模板上的标题,给顾客看,填对应国家的语言 其他的细腻按照字面意思填就行了

| Facebook视频/直播ID |    | 采购链接   |    |
|-----------------|----|--------|----|
| 抖音追踪代码          |    | 头部追踪代码 |    |
|                 |    |        |    |
|                 | a. |        | h. |
| 成功表达的公共和        |    |        |    |
| NEATOOLEAN CRO  |    |        |    |
|                 |    |        |    |
|                 | a  |        |    |

FB 视频 ID: 主要用于 FB 拍摄的视频或者 FB 直播的 ID "主要针对商城,单页面不支持

采购链接: 给公司采购看的,保存了以后无法修改, 第一次要录入好

抖音像素: Tik Tok 的追踪代码, 直接复制 Tik Tok 给的那段

头部追踪代码: 如要加客服插件,或 Google 追踪这些,FB 像素代码不要加在这里,系统默认集成好了的,

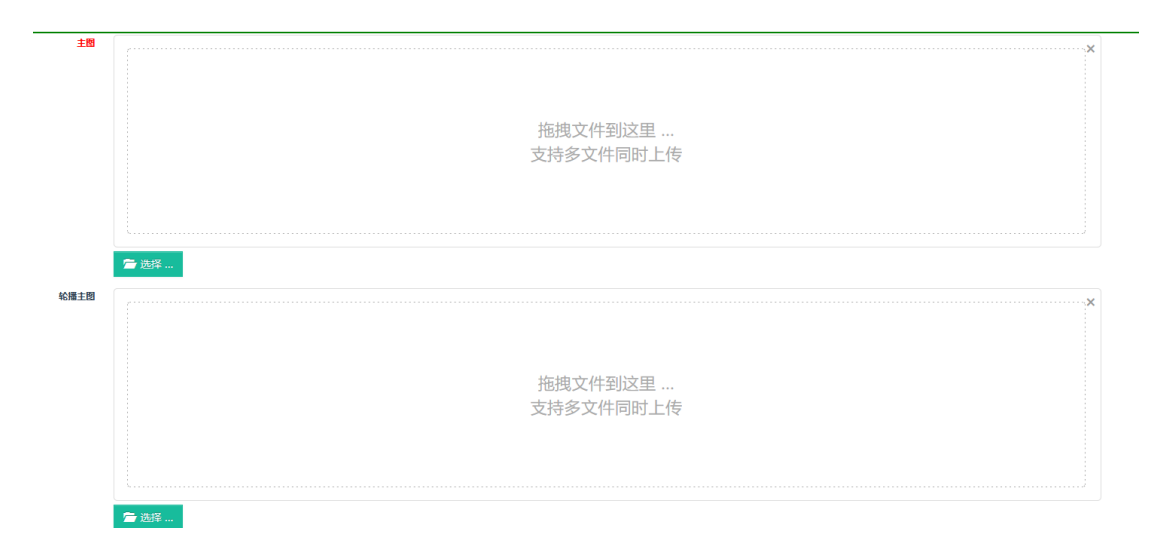

主图,轮播图上传,支持jpg,png,,不支持视频上传,轮播图上传了以后显示轮播,不显示主图 轮播图的优先级高于主图

#### 如何添加属性,系统必须要至少有一个属性,否则无法生成 SKU,

| 属性 | 添加属性 |
|----|------|
|----|------|

点击添加属性按钮,

| BUTCHAD- B | #E             | 2019707       | ALTING, MUNICIPAL MUNICIPAL MUNICIPAL |                               | 2    |       |  |  |  |  |
|------------|----------------|---------------|---------------------------------------|-------------------------------|------|-------|--|--|--|--|
| +属性值       | *展性值(恰自己看,集中文) | * 屍性值图片       | 属性外文值(始自己看,續中文)                       | 外x值值自己最单文 这两个是对应的,属性的外文在这里填   |      |       |  |  |  |  |
|            |                |               | 地区(進当地销售的国家)                          | 展性值外文(当地国家的外文)                | 展性外文 | +外文名称 |  |  |  |  |
| 删除         | 红色             | 上传图片          | 泰国 🗸                                  | สีม่วง                        | ā    | 删除    |  |  |  |  |
|            |                |               |                                       |                               |      |       |  |  |  |  |
| EN EA      | =4             | ト毎回ビ          | 地区                                    | 展性值外文                         |      | +外文名称 |  |  |  |  |
| 删除         | 燕巴             | TIABOL        | 泰国 ビ                                  | สีน้ำเงิน                     |      | ₩IFA  |  |  |  |  |
|            |                |               |                                       |                               |      |       |  |  |  |  |
| •属性名称: 月   | 代冊             | 删除 注:已经出单的属性不 | 能再次编辑,属性对应的外文请在下面"属性外文                | 2"录入,同一种属性外文只需录入一次即可          | 可    | 1t¥   |  |  |  |  |
| +属性值       | *属性值(给自己看,输中文) | *展性值图片        | 居性外文值( <mark>给自己看,墙中文</mark> )        |                               |      | = 1+  |  |  |  |  |
|            |                |               | 地区(选当地销售的国家)                          | 属性值外文( <mark>当地国家的外文</mark> ) | 属性外文 | +外文名称 |  |  |  |  |
| 删除         | М              | 上传图片          | 台湾 >                                  | м                             | ชนาด | BUF9: |  |  |  |  |
|            |                |               |                                       |                               |      |       |  |  |  |  |

左边属性是给自己看的,填中文就行了 "邮编是给客户看的,需要填推广国家对应的网站 注意属性跟属性值的区别,比如 属性, 通常是颜色这类, 属性值是具体的颜色名称,如红色, 黑色,白色.

如何添加详细描述

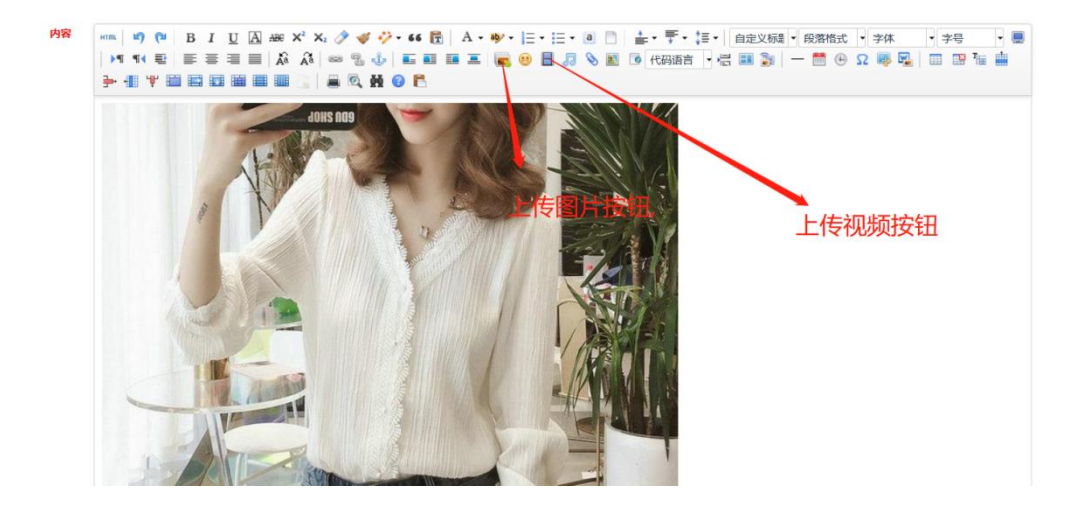

产品基本信息就添加完了,

3.2 做套餐

| 立通达COD电商I                 | ERP系统     | 建站管理    | 订单      | 采购         | 仓库 物                                      | 1. 195                      | 海外转音 | 基础数据              |             |                   |            |         |                      |                        | C                                     | 3 admin <del>•</del> |
|---------------------------|-----------|---------|---------|------------|-------------------------------------------|-----------------------------|------|-------------------|-------------|-------------------|------------|---------|----------------------|------------------------|---------------------------------------|----------------------|
| - 建始管理                    | 前页        | 网站产品 ×  |         |            |                                           |                             |      |                   |             |                   |            |         |                      |                        |                                       | 0                    |
| ▶ 超向闭轴                    | 所有产品      | 添加产品    |         |            |                                           |                             |      |                   |             |                   |            |         |                      |                        |                                       |                      |
| ▶ 分类管理                    | *80       |         | willer. |            | 44 77 78 14                               | des Canada à décembra       |      | WEIGHT AND        | n           | ENG. March Marco  |            |         | and the state of the | 0.04                   |                                       |                      |
| <ul> <li>文章列表</li> </ul>  | /// 1000. | 448     |         | 10-00-00   | Store                                     | en alanyarana               |      | /~8696361 (9938/* | 100 × 1-001 | MARC: INCOMENTARY | · /- 80400 | h: TF#  | < 01m/31/:           | HT FB                  | A ratike: 35.75                       | ~                    |
| ▶ 支付设置                    | 20000     | Etc.    |         | DE.M.      | ME.                                       |                             |      |                   |             |                   |            |         |                      |                        |                                       |                      |
| <ul> <li>下单层名单</li> </ul> | _         |         |         |            |                                           |                             |      |                   |             |                   |            |         |                      |                        |                                       |                      |
| ▶ 网站访问日志                  | ID        | 产品供应    |         | <i>₽</i> ã | 品模板                                       |                             |      | 股价                | 期售价         | ENG CIRB          | 业务员        | 产品类型    | 销售方式                 | 添加时间                   | 操作                                    |                      |
| • 图片域名设置                  | 58170     |         |         | 単原         | 同国機板style136<br>計新加坡                      |                             |      | \$\$100.00        | \$\$50.00   | 中面1部              | ****       | 被保存品    | ME                   | 2020-05-09             | · · · · · · · · · · · · · · · · · · · | 产品注                  |
| • 同片域名普换                  | 30110     |         |         | 长银<br>/da  | ilæ: http://shop.lit<br>j/product.php?pro | angdas.com<br>duct_id=58170 |      | 59100.00          |             | -99/91147         | B-EA       | 1767 14 |                      | 22:03:52               | 验 产量SKU 复制产量                          |                      |
| • Ristata                 |           |         |         | 柳葉         | 問面機板style137                              |                             |      |                   |             |                   |            |         |                      |                        |                                       |                      |
| >网站列表                     | 58167     | -55 Pat |         | 国語         | 际新加坡<br>新疆: <u>http://shop.lit</u>        | angdas.com                  |      | S\$123.00         | \$\$12.00   | 电商1部              | 管理员        | 销售产品    | 發展                   | 2020-06-05<br>16:33:08 | 新國 國政務 國政不显示<br>产品评论 产品SKU 复制产        | - <b>1</b>           |
| >网站产品                     |           |         |         | Zpc        | oduct.php?produc                          | Udii 58167                  |      |                   |             |                   |            |         |                      |                        |                                       |                      |

在产品列表,点击做套餐按钮,如做套餐,编辑产品类型为套餐,重新刷新即可出现

| 价格:            |        |      |         |         |
|----------------|--------|------|---------|---------|
| 排序:            |        |      |         |         |
| 运费:            |        | 删除   |         |         |
|                |        |      |         |         |
| 元计构头故重:        |        |      |         |         |
| 賽餐图片:          |        |      |         |         |
| 浏览 未选择文件。      |        |      |         |         |
| 产品名称           | 产品外文名称 | 产品数量 | 裕 产品 id | 增加产品    |
| 0 🔄 是否默认<br>资中 |        | 0    |         | 选择产品 删除 |
|                |        |      |         |         |
| MAL and a 47   |        |      |         |         |

按提示输入套餐,

套餐显示的名称,价格,排序,运费,以及允许购买数量,套餐图片目前大部分模板是不支持的,

#### 请不要添加

#### 套餐产品,如一个套餐捆绑多个相同的产品,,产品需要选择属性,可以添加多次产品就行,

| 产品名称             | 产品外文名称 | 产品数量 | 价格 | 产品 id | 增加产品    |
|------------------|--------|------|----|-------|---------|
| 0 创 是否默认 good 选中 | good   | 1    |    | 58170 | 选择产品 删除 |
| 0 创 是否默认 good 透中 | good   | 1    |    | 58170 | 选择产品 删除 |

#### 如只有一个属性 不需要选择多个属性,则可以直接添加数量就行,

| 浏览 未选择文件。          |        |      |    |       |         |
|--------------------|--------|------|----|-------|---------|
| 产最名称               | 产品外文名称 | 产品数量 | 价格 | 产品 id | 增加产品    |
| 0 图 邊密默从 good good | good   | 2    |    | 58170 | 选择产品 删除 |
| 199 hp 404         |        |      |    |       |         |

#### 3.3 添加评论

| 立通达COD电商E                  | ERP系统      | 建站管理         | 订单             | 采购   | 仓库                                                        | 物流                                       | 财务              | 海外转寄 | 基础数据          |             |                |           |                |                 |                        | 0                            | admin <del>-</del> |
|----------------------------|------------|--------------|----------------|------|-----------------------------------------------------------|------------------------------------------|-----------------|------|---------------|-------------|----------------|-----------|----------------|-----------------|------------------------|------------------------------|--------------------|
| 口 建始管理 🗸                   | 前页         | 网站产品 ×       |                |      |                                                           |                                          |                 |      |               |             |                |           |                |                 |                        |                              | C                  |
| • 超高高速                     | 所有产品       | 添加产品         |                |      |                                                           |                                          |                 |      |               |             |                |           |                |                 |                        |                              | ^                  |
| ▶ 分與管理                     | 商品の        | and a centro | <b>府田安</b> (1) |      |                                                           | 11万丽城全-                                  | 1840 X 88757554 |      | 东京派明· 林田山     |             | Tall - Manager | 一 产品校:    | К. <u>т</u> ер | w BARRIER'      | 0.W                    |                              |                    |
| <ul> <li>文章列表</li> </ul>   | () (10.10) | 48.          | 7 seree: 20    | 1007 | 1000                                                      | TO CHARTER                               | fam.cecture     |      | HEACE- MEM/ R | A _ / sero  | NO NECES       | - / 68900 | Dr. IF#        | · (7) (47) (47) | 1119                   | - mor. ±w                    |                    |
| <ul> <li>支付设置</li> </ul>   |            |              |                |      |                                                           |                                          |                 |      |               |             |                |           |                |                 |                        |                              |                    |
| ▶ 下单黑名单                    |            | ****         |                |      | -0.5%                                                     |                                          |                 |      | 17 (A         |             | 4917           |           | *0***          |                 | 17100117               | 10.0                         |                    |
| <ul> <li>网站访问日志</li> </ul> | ID         | 产品信息         |                |      | 产品模板                                                      |                                          |                 |      | 原始            | 销售价         | BYJ            | 业务员       | 产品类型           | 销售方式            | 2020日1日                | 操作                           |                    |
| • 图片地名设置                   | 58170      | acod         |                | i    | 单页面模板sty<br>国家:新加坡                                        | le136                                    |                 |      | \$\$100.00    | \$\$50.00   | 电育1部           | 首理员       | 转集产品           | 伸展              | 2020-06-09             | 编辑 算页不显示 医路                  | 产量建                |
| ▶ 图片地名普换                   |            |              |                |      | /daj/product.                                             | /shop.litongd<br>php?product             | id=58170        |      |               |             |                |           |                |                 | 22:03:52               | S CASE MACA                  |                    |
|                            |            | C.A.I        |                |      | 单页面模板sty                                                  | le137                                    |                 |      |               |             |                |           |                |                 |                        | and and any set              | -                  |
| > F842.F128                | 58167      | 200 白衣       |                |      | 兩原: 新加坡<br>长链接: <u>http://</u>                            | (shop.litongd                            | ss.com          |      | \$\$123.00    | \$\$12.00   | 电商1部           | 管理员       | 销售产品           | 殺惰              | 16:33:08               | 市场评论 产品SKU 复制产品              | a 2006             |
| *RM#6                      |            |              |                |      | product.pnp                                               | rproduct_id=                             | 2010/           |      |               |             |                |           |                |                 |                        |                              |                    |
| >优惠药                       | 58166      | jskfurj      |                |      | 単交面構想sty<br>国家: 台湾<br>长舗接: <u>http://</u><br>/product.php | le135<br>/jp.litongdas.c<br>?product_id= | om<br>58166     |      | NT\$1234.00   | NT\$1222.00 | 电商1部           | 管理员       | 销售/产品          | - 1995          | 2020-06-03<br>16:34:00 | 会場 世容者 首页不是示<br>产品评论<br>产品评论 | 1. 2010<br>1.      |
|                            |            | 84. C        |                |      | 单页面模板sty                                                  | le135                                    |                 |      |               |             |                |           |                |                 | 2020-06-03             | 编辑 供表者 首页显示                  | 89                 |

#### 入口,默认所有产品都能添加评论,

| 立通达COD电商图                                         |        |            |      |       |        |      |      |                                       |             |     |
|---------------------------------------------------|--------|------------|------|-------|--------|------|------|---------------------------------------|-------------|-----|
| 🖵 建粘管理 👘 🖓                                        | 首页     | 网站产品 ×     | 产晶评论 | ×     |        |      |      |                                       |             |     |
| <ul> <li>超向店舗</li> </ul>                          | 新環评论   |            |      |       |        |      |      |                                       |             |     |
| > 分类管理                                            | 评论ID × | -B8        |      |       |        | 产品ID | 用户名称 | 评论内容                                  | <b>新加时间</b> | 201 |
| • 文庫列表                                            |        | 00000000   | _    |       |        | _    | _    |                                       |             |     |
| 支付设置                                              |        | WI HALF ID |      |       |        |      |      |                                       |             |     |
| ▶ 下单黑名单                                           |        | 选择产品       | 内衣   |       |        |      |      |                                       |             |     |
| ▶ 网站访问日志                                          |        |            |      |       |        |      |      |                                       |             |     |
| <ul> <li>         ·         ·         ·</li></ul> |        | 用户名        |      |       |        | - \  |      |                                       |             |     |
| ▶ 图片域名替换                                          |        | 是四國名       | 是    |       | $\sim$ |      |      | 按信息录入评论信息即可 默认已关联当前选中的产品。             |             |     |
| <ul> <li>PO\$5255</li> </ul>                      |        | 2.03       | 1星   |       | ~      |      |      | Sciences (1) Sciences (1) (1) (1) (1) |             |     |
| > 网站列表                                            |        |            |      |       |        |      |      |                                       |             | _   |
| > \$6\$427*****                                   |        | 图片上传       |      |       |        |      |      |                                       |             | ×   |
| > (C2039                                          |        |            |      |       |        |      |      | 拖拽文件到这里                               |             | _   |
|                                                   |        |            |      |       |        |      |      | 支持多文件同时上传                             |             | _   |
|                                                   |        |            |      |       |        |      |      |                                       |             | _   |
|                                                   |        |            | 雪 逸  | a章 爭略 |        |      |      |                                       |             |     |
|                                                   |        | 评价内容       |      |       |        |      |      |                                       |             |     |

#### 3.4 控制产品首页不显示

| 立通达COD电商                 | ERP系统 | 建站管理          | 订单     | 采购           | 仓库          | 物流             | 财务                  | 海外转寄  | 基础数                                                                                                    | 8         |          |                   |         |          |            |             |              | 🚱 admin = |
|--------------------------|-------|---------------|--------|--------------|-------------|----------------|---------------------|-------|----------------------------------------------------------------------------------------------------|-----------|----------|-------------------|---------|----------|------------|-------------|--------------|-----------|
| ➡ 動始管理                   | 用页    | 网站产品          | · 产品评论 | × .          |             |                |                     |       |                                                                                                    |           |          |                   |         |          |            |             |              | 0         |
| • 2004                   | 所有产品  | 淋血产品          |        |              |             |                |                     |       |                                                                                                    |           |          |                   |         |          |            |             |              | í         |
| • 分类管理                   | #80   | and a carp in | P82-   | tie ) wither |             | 伸而直到会-         | unite a stationalis | er la | *0.80-                                                                                                    | NAME OF T | - 7×22.0 | 100- 100-000      | ~ 产品好   | A- 1000  | w settered | RC#F        | 10x 0-       |           |
| <ul> <li>文章列表</li> </ul> | 业务员:  | 25            |        |              | 100         |                |                     |       | and the second second s | 1944L7 CD |          | MINC 1 PROVIDE CX |         | C. II.se |            | 17114       | Tankii TS    | 161       |
| • 支付设置                   |       |               |        |              |             |                |                     |       |                                                                                                    |           |          |                   |         |          |            |             |              |           |
| • T##8#                  | ID.   | 京品信命          |        |              | 2246        |                |                     |       | 1540                                                                                                    | 4547.4    | ¢.       | 871               | 4644.00 | 方品米相     | BR C.Y     | Steats      | 1944         |           |
| • 网站访问日志                 |       | 7 Million     |        |              |             | n.l            |                     |       | Act. 01                                                                                                    |           |          | un y              | M.M.A.  | / movie  | manna      | and and any |              |           |
| • 同片城名设置                 | 58170 | inim seed     |        |              | 国家:新加坡      |                |                     |       | \$\$100.00                                                                                                    | \$\$50    | .00      | 电周1部              | 管理员     | 何生产品     | 樂品         | 2020-06-09  | 编辑 首页不显示     | 100 CBH   |
| • 图片域名曾换                 |       |               |        |              | (daj/orodus | ct.php?product | id=58170            |       |                                                                                                    |           |          |                   |         |          |            | 22103132    | IS CHORE AND | -         |

设置首页不显示以后的效果是不在,在网站首页的 Banner 下产品列表中显示,,但是分类列表 还是可以看到

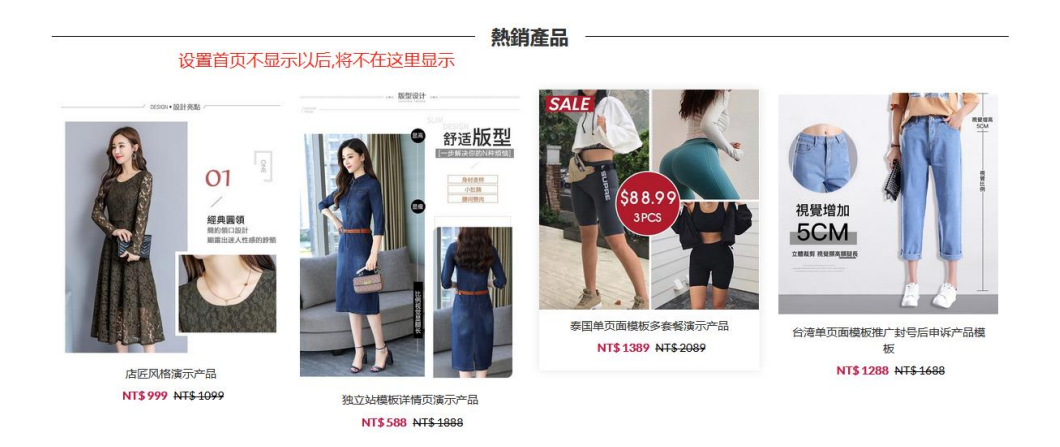

3.5 用于查看填好了属性以后生成的 SKU,可以修改 SKU 名称

| 所有产品          | 添加产品                             |                                                                                                 |            |          |         |        |      |         |                        |                                |             |
|---------------|----------------------------------|-------------------------------------------------------------------------------------------------|------------|----------|---------|--------|------|---------|------------------------|--------------------------------|-------------|
| 产品ID:<br>业务员: | 清給入ERP ID 产品名: 清給入/*8-3:<br>全部 ・ | 单页面域名: 读输入单页面域名 )<br>数 清空                                                                       | ◎晶类型: 钠售产品 | ・ 产品機    | 板: 育城模板 | ✓ 产品状态 | 正常   | ∨ 销售方式: | 所有                     | > 国家: 全部                       | ~           |
| ID            | 产品供应                             | 产品模板                                                                                            | 歷价         | 销售价      | 18(1)   | 业务员    | 产品类型 | 销售方式    | 添加时间                   | 操作                             |             |
| 58170         | ecod Contraction                 | 单页面模断style136<br>图题: 新加坡<br>长链接: http://shop.litongdas.com<br>/daj/product.php?product.jd=58170 | S\$100.00  | S\$50.00 | 电商1部    | 管理员    | 销售产品 | 単五      | 2020-06-09<br>22:03:52 | 編編 首页不显示  ■論<br>论  产品SKU  提制产品 | <u>*8</u> # |

如添加了属性以后要修改,但是系统没同步,,则手动来这里修改对应的 SKU 名称,另外可以打印 SKU 条码

| 产品名称:清洁) | 、产品名称 | 请输入SKU或条码 |          |         |       |      |      |
|----------|-------|-----------|----------|---------|-------|------|------|
| 投汞 打印    | ·张码   | 打印SKU条码   |          |         | 修改SK  | U名称, |      |
|          |       |           |          |         |       |      |      |
|          | 1973  | 销售标题      | 产品名称     | SKU     | SKU歷性 | 采购价  | 提作   |
|          | 电周1部  | 内衣        | 58167_内衣 | 1359783 | 内衣    | 0.00 | 内衣   |
|          |       |           |          |         |       |      | 提交修改 |
|          |       |           |          |         |       |      |      |

3.6 复制产品

| 产品ID: 当如入ERP 10      | 产品名:  资格入产品名   单页面域名:  资格入单页面域名                                                                    | 产品类型:     | 销售产品      | 产品模板: 商城模板 | → 产品状态 | : 正常 | → 销售方式: | 所有                     | ✓ 国家: 全部                         |
|----------------------|----------------------------------------------------------------------------------------------------|-----------|-----------|------------|--------|------|---------|------------------------|----------------------------------|
| 业务员: 全部              | • 股索 清空                                                                                            |           |           |            |        |      |         |                        |                                  |
| D 产品信息               | 产品模板                                                                                               | 原价        | 销售价       | 61/3       | 业务员    | 产品类型 | 销售方式    | 添加时间                   | 操作                               |
| 58170 <b>55</b> good | 参び正確提示tyle136<br>国家: 新加坡<br>长程提升:http://shop.litong.das.com<br>/ dag/troduct.chm2preduct_id=581729 | S\$100.00 | \$\$50.00 | 电弯1部       | 管理员    | 销售产品 | ##      | 2020-06-09<br>22:03:52 | 编辑 東京不易示 新作 产品品<br>这 百至5x1 【教師王論 |

#### 注意看复制产品的页面

是否生成新产品,会生成一个新的产品同步到 ERP 系统,生成新的 SKU,如同一个产品只是复制不同的链接去推广,则默认选否,这样可以保证多个站下单以后 同步到订单,采购,仓库这些流程都是同一个产品,

| 所顧問站                                            |
|-------------------------------------------------|
| shop.litongdas.com                              |
| 是否生产新ERP产品                                      |
| 香 会生成新的同步产品,主要用于订单查看,企业版ERP流程,,如同一个产品,复制多个,不用修改 |
| 如需修改产品属性,则需选择,是生成新的ERP产品ID,否则修改属性后所有相同的产品都会改变   |
| 请输入域名                                           |
| 输入要推广的域名,可做跟之前不同的域名                             |
| 请输入二级目录                                         |
| cKUxm4F                                         |
| 选择地区(单页面模板适用)                                   |
|                                                 |
| 地区决定资币,如个选,则会影响产品显示的资币<br>请(单项画模版通用)            |
| 英语                                              |
| R75                                             |
|                                                 |
|                                                 |

#### 3.6 产品删除

| ID    | 产最信息 | 产品模板                                                                                          | 歷价        | 销售价       | 部门   | 重务员 | 产品类型 | 销售方式 | 添加时间                   | 操作                                                  |
|-------|------|-----------------------------------------------------------------------------------------------|-----------|-----------|------|-----|------|------|------------------------|-----------------------------------------------------|
| 58170 | booe | 单页面模版style136<br>開源:新加坡<br>长醋糖:http://shop.litongdas.com<br>/dgi/product.pho?product_id=58170 | S\$100.00 | \$\$50.00 | 电商1部 | 管理员 | 销售产品 | 单品   | 2020-06-09<br>22:03:52 | 编辑 首页不显示 <b>對於</b> 了"星達<br>论 产量SKU 复制 <del>车品</del> |
|       |      | 单页面模板style137                                                                                 |           |           |      |     |      |      |                        |                                                     |

删除产品为软删除,删除后可以在回收站找回来,进行恢复

| 所有产品  | 添加产品      |               |                 |       |      |         |      |         |           |         |      |       |    |   |
|-------|-----------|---------------|-----------------|-------|------|---------|------|---------|-----------|---------|------|-------|----|---|
| 产品ID: | 请输入ERP ID | 产品名: 请输入产品名 4 | #页面域名: 请输入单页面域名 | 产品类型: | 销售产品 | → 产品模板: | 商城模板 | > 产品状态: | 正常        | ✓ 销售方式: | 所有   | ~ 国家: | 全部 | ~ |
| 业务员:  | 全部        | * 技家 清空       |                 |       |      |         |      |         | 正常<br>已删除 |         |      |       |    |   |
|       |           |               |                 |       |      |         |      |         |           |         |      |       |    |   |
| ID    | 产品信息      | 产品模板          |                 | 原价    | 销售   | iff) 部  | R)   | 业务员     | 产品类型      | 销售方式    | 添加时间 | 操作    |    |   |

建站的基本操作结算完毕.

## 四、订单管理

3.1 审核订单

| 立通达COD电商                 | ERP系 | 统             | and and and and and and and and and and | Tata 🕺   | 购 仓库       | 物流                         | 财务 海外转责                  | 新 基础数据              |                                      |          |      |                        |                                          | 😌 admin • |
|--------------------------|------|---------------|-----------------------------------------|----------|------------|----------------------------|--------------------------|---------------------|--------------------------------------|----------|------|------------------------|------------------------------------------|-----------|
| 🛃 订单 🛛 🗸                 | 1    | 首页            | 审核订单 ×                                  |          |            |                            |                          |                     |                                      |          |      |                        |                                          | 0         |
| • 所有订单                   | 待审   | 核订单           |                                         |          |            |                            |                          |                     |                                      |          |      |                        |                                          |           |
| <ul> <li>审核订单</li> </ul> |      |               |                                         |          |            |                            |                          |                     |                                      |          |      |                        |                                          |           |
| ▶ ROI統計                  | 80   | ]: 全部         | ∨ 地区: 所有                                | ~ 订单划    | 志: 待处理     | <ul> <li>重制数:所有</li> </ul> | > 订単数: 所有                | ∨ 付款方式: 所有          | > 参考意见 所有 > □是否模糊查询                  | 关键词类型: 订 | 19 × | 关键词: 请给入关              | 迎亭 按素                                    |           |
| ▶ 广告费                    |      |               |                                         |          |            |                            |                          |                     |                                      |          |      |                        |                                          |           |
| • 更新订单状态                 | 审核   | - tiff        | 请填写备注信息                                 | a 1077   |            |                            |                          |                     |                                      |          |      |                        |                                          |           |
|                          | 待审总  | <br>数:19 今天和  | 9审数:0 今天前                               | eg: 19 艉 | 戰 统计按 下单叶  | 1话,姓名完全相同)                 | 则标红数量包含本身订单              | 数,另同一IP下单数超过1单也     | 会标红、数据会有误差,只做参考                      |          |      |                        |                                          |           |
|                          |      | 1811          | σ                                       | 19       | 地区・城名      | 总价<br>付款方式                 | 产品名                      | 姓名-电话邮稿             | 送货地址。邮编                              | 留吉       | 总产品数 | 下单时间                   | 参考意见                                     | 1011      |
|                          |      | 参考重复数: 0<br>单 | F524077548844<br>127.0.0.1 购买0          | 570<br># | 台湾<br>电南1部 | NT\$1,677<br>信玉时武          | 58149_會港進示产品<br>白色-S x 1 | tony2<br>0288054614 | 台灣 花蓮藤 吉安鄉 F524077028805461<br>97324 |          | 1    | 2020-05-24<br>16:09:14 | 地址不完整。<br>电话号码拖式撤误<br>IP所在地区和收货地址不<br>匹配 | 编辑        |
|                          |      |               |                                         |          |            |                            |                          |                     | · · · · · · · · · -                  |          |      |                        |                                          |           |

订单生成以后,系统会根据设定的规则自动化审核一遍,给出对应的参考以及重复数量

重复数统计规则为 重复数 统计按 下单电话,姓名完全相同则标红,数量包含本身 订单数,另同一 IP 下单数超过1单也会标红

已审核订单,可以一键直接通过,

| 待审           | <i>读</i> 他的了他                                                                                             |                                    |            |                   |                          |                     |                                                |          |       |                        |                                           |      |  |  |
|--------------|----------------------------------------------------------------------------------------------------|------------------------------------|------------|-------------------|--------------------------|---------------------|------------------------------------------------|----------|-------|------------------------|-------------------------------------------|------|--|--|
| <b>部</b> (7) | : 全部                                                                                                    | 地区:所有 > 订单状态                       | 日审核        | / 重复数: 所有         | → 订単数: 所有                | ✓ 付款方式: 所有          | > 参考意见: 所有 > □最否模糊查询 关键                        | #词类型: 订单 | цр. ~ | 关键词: 诗址入关!             | i字 搜索                                     |      |  |  |
| 审核3<br>待面总   | 有效单或无效单           國際型型注意器         #83           -#88219         今天病毒数:0           今天病毒数:0         今天病毒数:0 |                                    |            |                   |                          |                     |                                                |          |       |                        |                                           |      |  |  |
|              | 操作                                                                                                    | 订单号                                | 地区・城名      | 总价<br>付款方式        | 产晶名                      | 姓名-电话邮箱             | 送货地址-邮箱                                        | 留言       | 总产品数  | 下单时间                   | 参考意见                                      | 操作   |  |  |
|              | 参考重复数:0<br>単                                                                                              | F524077548846570<br>127.0.0.1 购买0单 | 台湾<br>电商1部 | NT\$1,677<br>货到付款 | 58149_香港演示产品<br>白色-S x 1 | tony2<br>0288054614 | 台灣 花蹦聯 吉安鄉 F524077028805461<br>97324           |          | 1     | 2020-05-24<br>16:09:14 | 地址不完整,<br>电话号码格式错误,<br>IP所在地区和收货地址不<br>匹配 | 965X |  |  |
|              | 参考重复数: 0<br>单                                                                                             | F524077945455978<br>127.0.0.1 购买0单 | 台湾<br>电南1部 | NT\$1,677<br>货到付款 | 58149_香港演示产品<br>白色-S x 1 | tony3<br>0288054616 | 台灣 基礎市 中山區<br>F524077028805461F524077028805461 |          | 1     | 2020-05-24<br>16:09:54 | 地址不完整,<br>IP所在地区和收货地址不                    | 编辑   |  |  |

4.2 所有订单

主要是提供综合查看订单信息功能,订单信息可以控制账号权限,是否查看收货人信息,

| 立通达COD电商                   | ERP系统                                                                                               | 电站管理 | 里 订   | 单采购              | 仓库       | 物流     | 财务        | 海外转寄      | 基础数据                 |           |  |                    |      |            | 6    | ədmin <del>-</del> |
|----------------------------|----------------------------------------------------------------------------------------------------|------|-------|------------------|----------|--------|-----------|-----------|----------------------|-----------|--|--------------------|------|------------|------|--------------------|
| Le 订单 🔹                    | 首页                                                                                                  | 审核订单 | ×     | 所有订单 ×           |          |        |           |           |                      |           |  |                    |      |            |      | C                  |
| ▶ 所有订单                     | 订单列表                                                                                                |      |       |                  |          |        |           |           |                      |           |  |                    |      |            |      |                    |
| <ul> <li>市地订单</li> </ul>   |                                                                                                    |      |       |                  |          |        |           |           |                      |           |  |                    |      |            |      |                    |
| ► ROMET                    | 新行 全部 ジ 和臣 W 和臣 W 江神秋志 所有 ジ 江神秋志 所有 ジ 江神秋志 所有 ジ 江神秋志 COOは ジ stare (10年7年1月) 2月日 W 和臣 2011 1日日 ジ 大田市 |      |       |                  |          |        |           |           |                      |           |  |                    |      |            |      |                    |
| ▶广告费                       | 多个单导搜索、导分割 村家方式 所有 > 订单数量 所有 > ipt 语地入ip 下单时间:                                                      |      |       |                  |          |        | -         | 发货时间:     | <b>投资时间:</b> - 按案 导线 |           |  |                    |      |            |      |                    |
| <ul> <li>更新订单状态</li> </ul> |                                                                                                    |      |       |                  |          |        |           |           |                      |           |  |                    |      |            |      |                    |
|                            | 81汀神歌140 今天81丁神歌10                                                                                  |      |       |                  |          |        |           |           |                      |           |  |                    |      |            |      |                    |
|                            | 订单号                                                                                                 | R¥   | 18(1) | 下单链接             | 订单标志     | 1 付款方式 | 订单总价      | 应付金额      | 订单产品                 | 收货信息      |  | 下单时间               | 发货信息 | 产品库存       | 采购链接 | 跟作                 |
|                            | LTD-20206074588073                                                                                  | 台港   | 电商1部  | jp.litongdas.com | /XCh 侍事枝 | 質對付款   | NT\$1,222 | NT\$1,222 | 58166_lolo           | 【姓名】 tony |  | 2020-06-07 15:23:0 |      | 58166_lolo | 采购链接 | 58                 |

4.3 广告费

导入广告费到系统,可以为 ROI 统计提供广告费数据

| 🗠 订单 🛛 🕹                   | 首页 审核订单 ^ 所有订单 ^ 广告费 ^ |
|----------------------------|------------------------|
| ▶ 所有订单                     | 所有广告费用EXCEL文件导入        |
| <ul> <li>审核订单</li> </ul>   |                        |
| ▶ ROI统计                    |                        |
| ▶ 广告器                      |                        |
| <ul> <li>更新订单状态</li> </ul> | 导入业务员每日广告费到系统即可行程ROI   |
|                            |                        |
|                            |                        |

#### 4.3 ROI

| 立通达COD电商ERP系统              |        | 建动物理 订单 采购 合库 物流 财务 海外转击 越磁数据                                                              |    |          |          |        |       |            |        |        |            |       |  |
|----------------------------|--------|--------------------------------------------------------------------------------------------|----|----------|----------|--------|-------|------------|--------|--------|------------|-------|--|
| 🗠 37单 🗸                    | 首页     | ROI统计 ×                                                                                    |    |          |          |        |       |            |        |        |            | 0     |  |
| ▶ 所有订单                     | ROI统计  | ROUGH 115121213111212200111018512001110185120011018512                                     |    |          |          |        |       |            |        |        |            |       |  |
| • 軍使订单                     |        |                                                                                            |    |          |          |        |       |            |        |        |            |       |  |
| • ROI統計                    | 部门: 所有 | 新二) 所在 🗸 地名 在市 🗸 使行してい: 72445 単位的(16)10年: 0.2272 目前用品 🏥 200(05/01-2020(05/01) 20月前天 音音 102 |    |          |          |        |       |            |        |        |            |       |  |
| ▶广告表                       |        |                                                                                            |    |          |          |        |       |            |        |        |            |       |  |
| <ul> <li>更新订单状态</li> </ul> | BN)    | 业务员                                                                                        | 单数 | 广告妻 (英元) | 营业额 (台币) | 英元汇率   | 平均广告赛 | 平均广告费(人民币) | 台币汇率   | 平均营业额  | 平均营业额(人民币) | ROI   |  |
|                            | 电育1部   | 业务员1                                                                                       | 0  | 631      | 0        | 7.2445 | 0     | 0          | 0.2272 | 0      | 0          | 1:0.0 |  |
|                            |        | 管理员                                                                                        | 5  | 0        | 8301     | 7.2445 | 0     | 0          | 0.2272 | 1660.2 | 377.2      | 1:0.0 |  |
|                            |        | 部门总计                                                                                       | 5  | 631      | 8301     | 7.2445 | 126.2 | 914.26     | 0.2272 | 1660.2 | 377.2      | 1:0.4 |  |

#### 4.4 更新订单状态

主要用于修改订单状态,标记各种环节的订单,比已采购了的,已签收,拒收之类的,企业版可以 直接按系统的流程来走,无需通过这个功能来标记

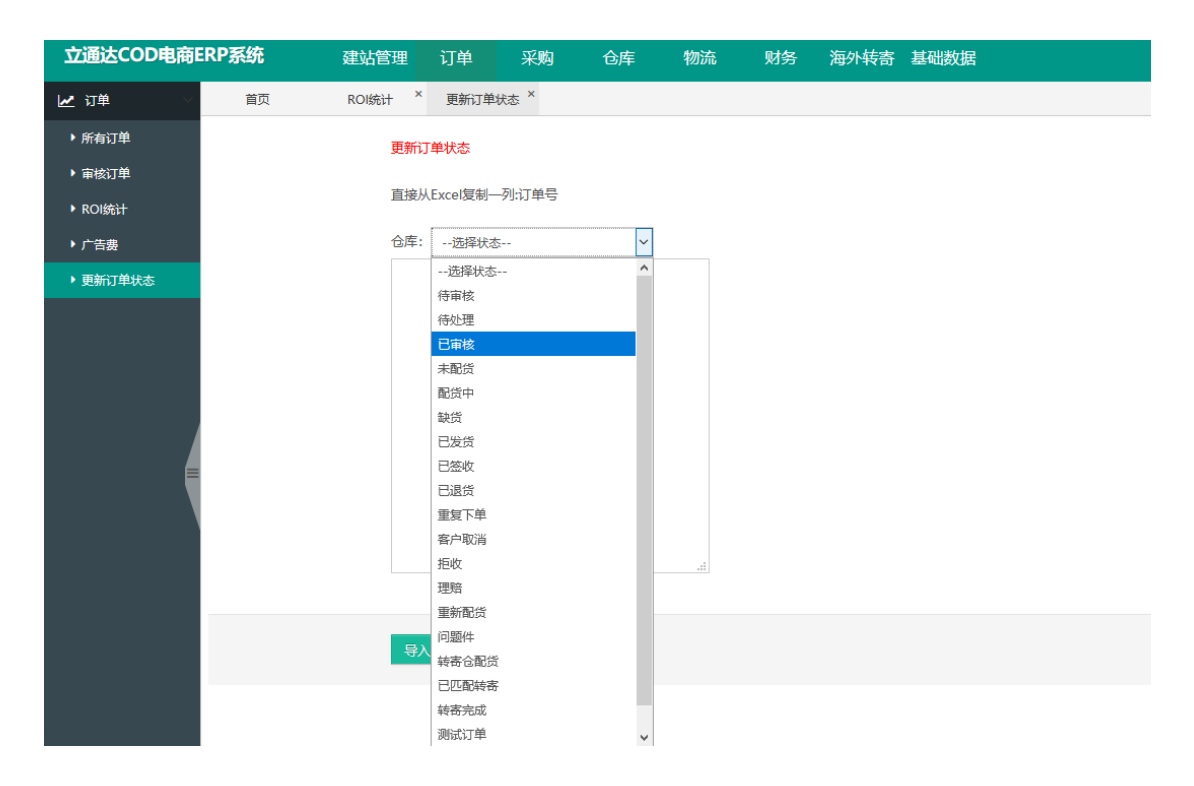